logiciel, BROUILLON

# unbound sur Raspberry Pi : un serveur DNS sur votre réseau local

# Pré-requis

Disposer :

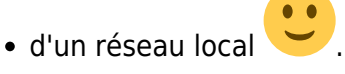

• et d'une connexion à Internet active pour les tests.

# Première étape

Placez-vous sur le Raspberry Pi (connectez-vous au Raspberry Pi via ssh). Installez les paquets unbound et dnsutils en ligne de commande :

...@...:~ \$ sudo apt-get install -y unbound dnsutils ...@...:~ \$ sudo systemctl enable unbound

Le paquet **dnsutils** comporte l'utilitaire **dig** avec lequel nous ferons les tests.

# Autres étapes

### Configuration

Pour ne pas toucher au fichier /etc/unbound/unbound.conf, les fichiers de configuration sont placés dans le répertoire **/etc/unbound/unbound.d**.

Créez avec les droits d'administration le fichier /etc/unbound/unbound.d/local.conf :

/etc/unbound/unbound.d/local.conf

```
server:
# Adresse du serveur DNS Unbound : toutes les interfaces
interface: 0.0.0.0
# autoriser le réseau local
access-control: 192.168.0.0/16 allow
local-zone: "monlan." static
```

local-data: "box.monlan. IN A 192.168.0.254"
local-data-ptr: "192.168.0.254 box.monlan"

- interface: 0.0.0.0 : Accessible sur toutes les interfaces
- access-control: 192.168.0.0/16 allow : Accessible depuis le réseau local
- local-zone: / local-data: : Domaines et sous-domaines
   Nous avons créé sur le réseau local un nouveau pseudo-domaine monlan, et la box est accessible par box.monlan.
- 2. Pour vérifier, utilisons l'utilitaire **dig** :

...@...:~ \$ dig freebox.monlan

retourne l'adresse IP 192.168.0.254

3. Pour vérifier l'adresse IP :

...@...:~ \$ dig -x 192.168.0.254

#### retourne **freebox.monlan**

4. Un autre exemple de config : https://blog.zenithar.org/post/2015/08/11/installer-resolveur-dns-raspberry-pi/

#### Création d'un pseudo-domaine statique

Pour créer le domaine mondomaine, ajouter la ligne :

```
local-zone: "mondomaine." static
```

et les lignes précisant les machines correspondantes :

```
local-data: "box.mondomaine. IN A 192.168.0.254"
local-data-ptr: "192.168.0.254 box.mondomaine"
local-data: "machinel.mondomaine. IN A 192.168.0.1"
local-data-ptr: "192.168.0.1 machinel.mondomaine"
local-data: "machine2.mondomaine. IN A 192.168.0.2"
local-data-ptr: "192.168.0.2 machine2.mondomaine"
etc.
```

### Création d'un pseudo-domaine dynamique

lci, nous créons un domaine **dyndom** et tous ses sous-domaines **\*.dyndom** : **site1.dyndom**, **site2.dyndom**, etc.

Ajoutez les lignes :

```
local-zone: "dyndom." redirect
```

```
local-data: "dyndom. A 192.168.0.1"
local-data-ptr: "192.168.0.1 dyndom."
```

Dans cet exemple, le domaine **dyndom** et tous ses sous-domaines renvoient sur le serveur d'adresse IP **192.168.0.1**.

|   | local-zone:                                                                                                    | pe><br>ne zone locale.<br>ermine la réponse à donner s'il n'y a<br>l-data correspondant. Les types |                                                                                                    |  |  |
|---|----------------------------------------------------------------------------------------------------|----------------------------------------------------------------------------------------------------|----------------------------------------------------------------------------------------------------|--|--|
| i |                                                                                                    | static<br>redirect                                                                                 | S'il y a correspondance avec des<br>données locales, une réponse est<br>donnée.<br>réponse à partir des local-data pour<br>la zone. Cela répond à des requêtes<br>pour la zone, et tous les sous-<br>domaines de la zone ayant des<br>local-data pour la zone. |  |  |
|   | Par défaut, les zones sont de classe IN<br>local-data: " <resource record="" string="">"<br/>Fournit une correspondance exacte sauf si la<br/>zone est configurée en redirect.<br/>local-data-ptr: "IPaddr name"<br/>Correspondance inverse IP → nom</resource> |                                                                                                    |                                                                                                    |  |  |

### Utilisation du serveur DNS depuis une machine du réseau

Placez-vous sur la machine à configurer. Nous supposons que l'adresse IP de notre Raspberry Pi est **192.168.0.31**.

**Premmier cas : sous Linux** 

Cliquez en haut sur l'icône du réseau :

1

Le menu s'ouvre :

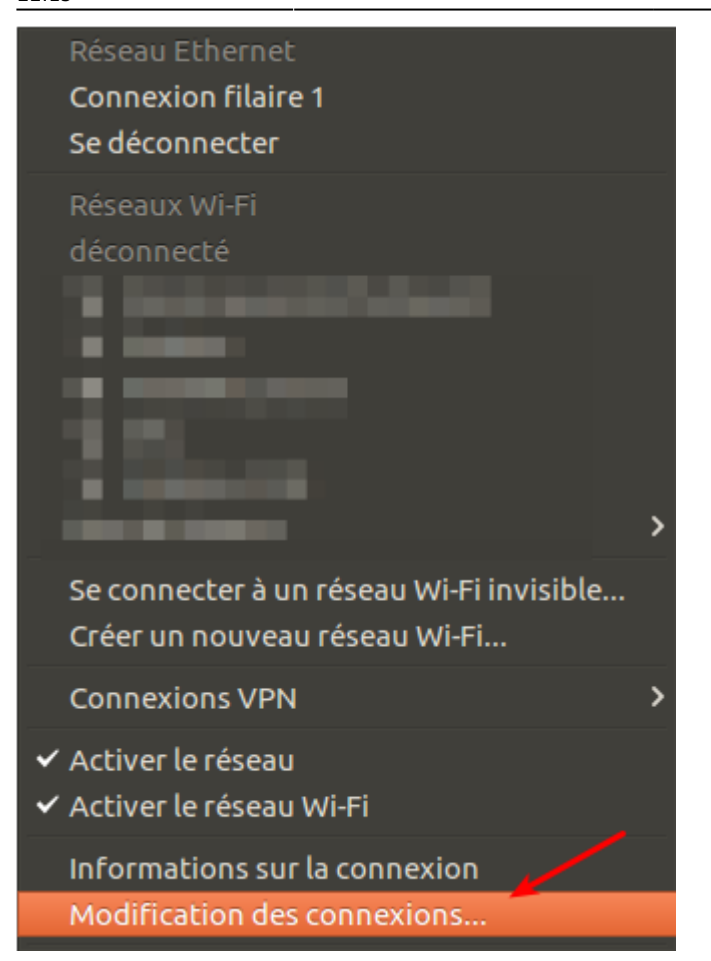

Choisissez Modification des connexions :

| 💊 🖨 🗊 Connexions ré                 | seau                                       |                                       |
|-------------------------------------|--------------------------------------------|---------------------------------------|
| Nom  • Ethernet Connexion filaire 1 | Dernière utilisation 🔺<br>il y a 4 minutes | Ajouter<br>Modifier<br>Supprimer<br>2 |
|                                     |                                            | Fermer                                |

Sélectionnez la connexion à régler Cliquez sur le bouton Modifier

| 😣 🕒 🗉 Modification de Connexion filaire 1                            |                  |            |             |  |  |  |  |  |
|----------------------------------------------------------------------|------------------|------------|-------------|--|--|--|--|--|
| Nom de la connexion : Connexion filaire 1                            |                  |            |             |  |  |  |  |  |
| Général Ethernet Sécurité 802.1x DCB Paramètres IPv4 Paramètres IPv6 |                  |            |             |  |  |  |  |  |
| Méthode : Adresses automatiques uniquement (DHCP)                    |                  |            |             |  |  |  |  |  |
| Adresses 2                                                           |                  |            |             |  |  |  |  |  |
| Adresse                                                              | Masque de réseau | Passerelle | Ajouter     |  |  |  |  |  |
|                                                                      |                  |            | Supprimer   |  |  |  |  |  |
| Serveurs DNS : 3 192.168.0.31                                        |                  |            |             |  |  |  |  |  |
| Domaines de recherche :                                              |                  |            |             |  |  |  |  |  |
| ID de client DHCP :                                                  |                  |            |             |  |  |  |  |  |
| Requiert un adressage IPv4 pour que cette connexion fonctionne       |                  |            |             |  |  |  |  |  |
|                                                                      |                  | 4          | Routes      |  |  |  |  |  |
|                                                                      |                  | Annuler    | Enregistrer |  |  |  |  |  |

### Onglet Paramètres IPv4

Méthode : Adresses automatiques uniquement (DHCP)

Serveurs DNS : **192.168.0.31** (l'adresse de notre Raspberry Pi)

et bouton Enregistrer

2025/04/07 19:42

5/8

Redémarrez votre réseau :

Cliquez en haut sur l'icône du réseau :

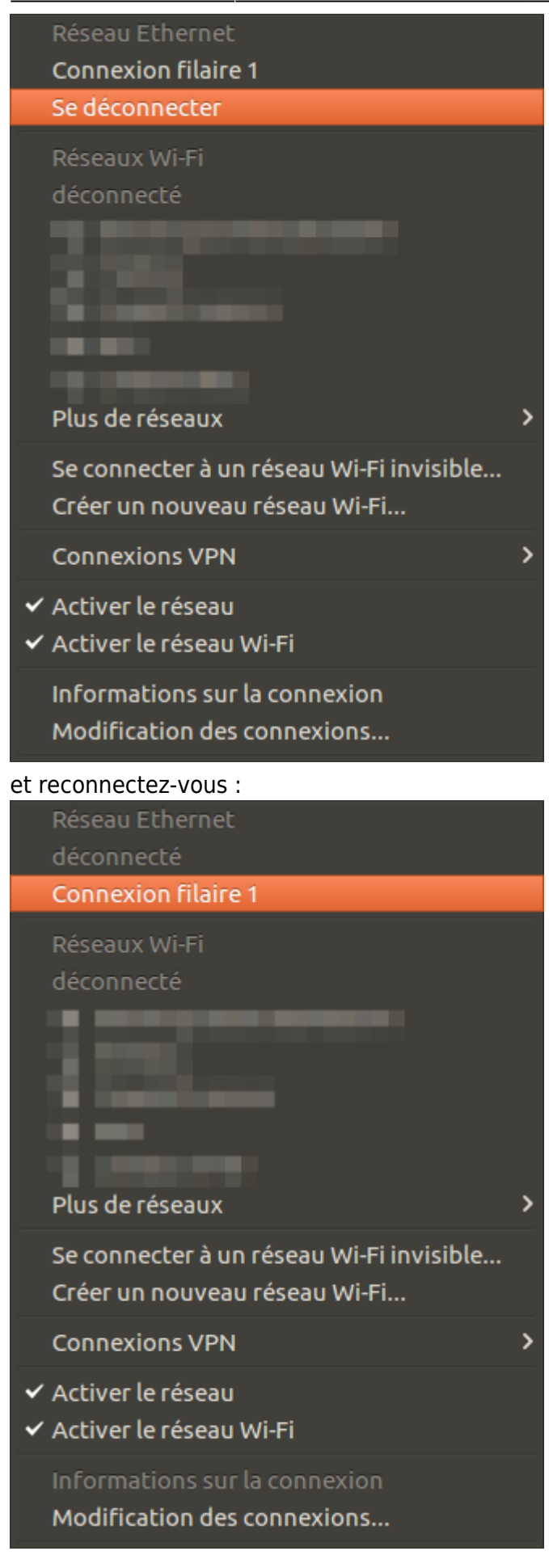

#### **Sous Windows**

Si vous êtes sous Windows, allez dans **Panneau de configuration / Configuration Réseau / Réseaux TCP/IP** et paramétrez les résolveurs DNS primaire et secondaire.

### Test du serveur DNS depuis une machine du réseau

Placez-vous sur la machine à configurer.

Installez le paquet **adnsutils**, ou en ligne de commande :

• sudo apt-get install -y dnsutils

Nous supposons que l'adresse IP de notre Raspberry Pi est **192.168.0.31**.

Pour tester la résolution de nom, lancez :

• dig machinel.mondomaine

qui retourne l'adresse IP 192.168.0.1 et montre que le serveur DNS utilisé est bien 192.168.0.31

Pour tester la résolution d'IP, lancez :

• dig -x 192.168.0.1

qui retourne le nom **machine1.mondomaine** et montre que le serveur DNS utilisé est bien **192.168.0.31** 

#### Test complet avec namebench

Installez le(s) paquet(s) **Samebench**, ou en ligne de commande :

• sudo apt-get install -y namebench

Lancez-le :

namebench

Renseignez les DNS à tester et voyez le résultat.

### Conclusion

# **Problèmes connus**

## Voir aussi

- (en) Créer un serveur DNS, HHTP, FTP sur un Raspberry Pi
- (fr) Créer un serveur DNS, HHTP, FTP sur un Raspberry Pi

Contributeurs principaux : Jamaique.

Basé sur « Titre original de l'article » par [Auteur Original].

From: https://nfrappe.fr/doc-0/ - **Documentation du Dr Nicolas Frappé** 

Permanent link: https://nfrappe.fr/doc-0/doku.php?id=tutoriel:internet:serveur:rpi:unbound

Last update: 2022/08/13 22:15

×